## テンプレートから新規オブジェクトを作成する

ご存知でしたか?... エディタで保存したテンプレートから、新たに図形オブジェクト やラスタオブジェクトを作成することが出来ます。

## テンプレートから新規オブジェクトを作成することで...

- 前に保存したテンプレートや既存オブジェクトから新規オブジェクトを作成できます。
- 作られたオブジェクトは、同じデータタイプ、ジオリファレンス、データベース構造を持ちます。
- 図形オブジェクトは、同じスタイルオブジェクトとデータベーステーブルを持ちます。
- ラスタオブジェクトは、同じコントラストテーブル、カラーマップ、ヌルマスクを持ちます。

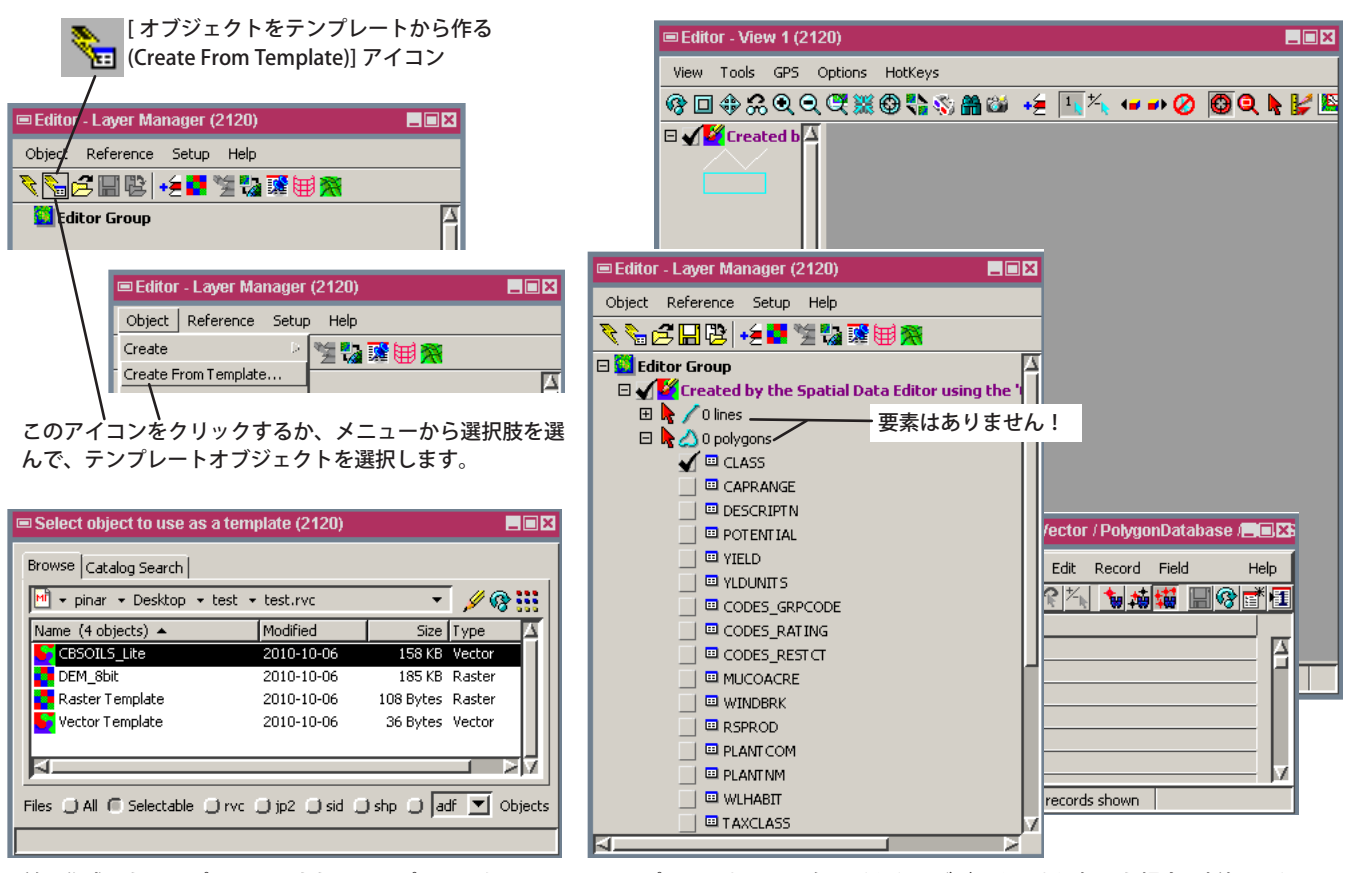

前に作成したテンプレート、またはテンプレートと して使う既存のオブジェクトを選択します。 テンプレートとして既存のベクタオブジェクトを選択した場合、新規のベ クタオブジェクトには同じジオリファレンスとデータベース構造が作成さ れますが、要素はありません(上図)。また、テンプレートから作成された ラスタにはセル値が入っていません。

## テンプレートから新規オブジェクトを作成する方法

- 〈エディタ レイヤマネージャ (Editor-Layer Manager)〉ウィンドウで、[オブジェクトをテンプレートから作る]ア イコンをクリックするか、[オブジェクト (Object)]メニューから[テンプレートから作る (Create From Template)] を選択します。
- 目的に合うテンプレートを選ぶか、テンプレートとして利用する他のオブジェクトを選択します。

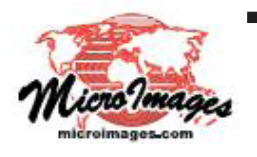

さらに知りたいことがあれば...

以下のテクニカルガイドをご覧下さい:空間データエディタ: 地理データテンプレートの作成と使用 (Creating and Using Geodata Templates) (翻訳)株式会社オープンGIS 東京都墨田区吾妻橋 1-19-14 紀伊国屋ビル1F Tel: (03)3623-2851 Fax: (03)3623-3025 E-mail: info@opengis.co.jp